# Gí Specíalísts of Clarksville Aníl Patel MD MBA 280 Warfield Blvd • Clarksville TN 37043 931 551 9605

# We have an interactive online portal designed specifically for you, our valued patient. Take an active role in your healthcare.

# WITH THE PORTAL YOU CAN...

- \* Request appointments
- \* Check your results
- \* Send a message to our practice
- \* Update your demographic information
- \* Log on 24/7 access from anywhere

#### **To Register...**

- 1. You will receive an invitation email from our practice with a link and unique ID that will take you through the registration process.
- 2. Click on the link in the invitation email to create a unique user ID and password.
- 3. Once registered, complete your medical, family and social history.
- 4. Click send to submit your information directly to our office.

# Ноw то...

# Send a message to my doctor's office?

- 1. Click on the message tab.
- 2. Click "new" and compose your message.
- 3. Remember to hit send.

# **Receive messages through Patient Portal?**

- 1. You will receive a notification email when you have a message waiting in Patient Portal.
- 2. Click on the message tab.
- 3. Click on "new messages" to view your message.

#### Update my personal information?

- 1. Click on Health Summary, then click on update.
- 2. Change the information you want.
- 3. Click on "send" to submit changes.

#### **Reset password?**

- 1. Click on My account/change password.
- 2. Enter username, date of birth and registered email address.

#### **QUESTIONS...**

#### Q. Can I schedule an appointment online through Patient Portal?

A. You may send a request to schedule your appointment and our practice will contact you.

#### Q. Does Patient Portal allow me to send a message directly to my physician's office?

A. Yes, you ma send a message directly to our office through Patient Portal. Select "clinical" for any type of question related to your health. You can also send a billing or other type of inquiry.

#### Q. Can I refill my prescription through Patient Portal?

A. No, you must go directly through your pharmacy in order to refill your prescription.

#### Q. What do I do if my account is locked due to too many failed log-in attempts?

A. Click on the "change password" tab and follow the instructions to create a new password.